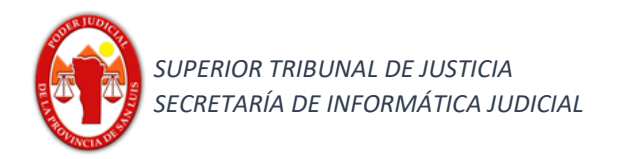

I.)

# Funcionalidad:

### Búsqueda rápida y búsqueda avanzada de expedientes

#### Búsqueda rápida

Seleccionar en el Combo Desplegable la opción Expedientes.

EXP 237853/12 | PRUEBAS SECRETARIA INFORMATICA FERRARO AGUSTINA C/ GATTERA ALICIA SUSANA S/ ACCIÓN DESCONOCIMIENT

ELE 323/12 | PRUEBAS SECRETARIA INFORMATICA EXPEDIENTE DE PRUEBA SECRETARIA INFORMATICA

| ≡ | ۵Į۵<br>iurix         | Expedientes -   |
|---|----------------------|-----------------|
|   | EXPEDIENTES          | EXPEDIENTES     |
|   | EXTEDICITED          | DESPACHO DIARIO |
|   | Resultados para: "%p | CÉDULAS         |

### Posibles criterios de búsqueda.

1a) Por Nro expediente. (Ejemplo exp 188999/9: Ingreso solo el nro de expediente y clic en

| Liversión 5.1                                                                                 |                                              |
|-----------------------------------------------------------------------------------------------|----------------------------------------------|
| Resultado Obtenido                                                                            |                                              |
| EXPEDIENTES                                                                                   |                                              |
| Resultados para: "188999/9"                                                                   |                                              |
| EXP 188999/9   PRUEBAS SECRETARIA INFORMATICA PRUEBA INFORMATICAAAA                           |                                              |
| Nueva actuación firmada                                                                       |                                              |
| 1b) Por carátula (Ejemplo 1: Ingreso datos de caratulas y clic en                             |                                              |
| Resultado Obtenido                                                                            |                                              |
| EXPEDIENTES                                                                                   | (e                                           |
| Resultados para: "secretaria informatica"                                                     | Recuerde que en el caso de que visualice el  |
| EXP 388/12   PRUEBAS SECRETARIA INFORMATICA PRUEBA INSERCION                                  | sistema ha encontrado más expedientes con el |
| EXV 2/12   PRUEBAS SECRETARIA INFORMATICA EXPEDIENTE DE PRUEBA - VIOLENCIA FAMILIAR           | criterio de búsqueda empleado.               |
| Rueva acuacion irmada     EXP 188999/9   PRUEBAS SECRETARIA INFORMATICA PRUEBA INFORMATICAAAA |                                              |

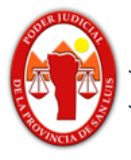

Ejemplo 2: En el caso de que desee buscar de forma rápida un expediente que contenga en la carátula dos palabras y las mismas no se encuentren concatenadas podrá realizarlo de la siguiente manera. (Ejemplo: %gonzalez% %minera%). En este ejemplo el sistema nos arrojará como resultado aquellos expedientes que contengan en la carátula la palabra **gonzalez** y la palabra **minera**.

| ≡ | لَكُ<br>iurix' Expedientes ◄                                                                                       | %gonzalez% %minera% | •             | ۹ | 26 | <b>4</b>         | PABLO LOPEZ |
|---|----------------------------------------------------------------------------------------------------|---------------------|---------------|---|----|------------------|-------------|
|   | EXPEDIENTES                                                                                                    |                     | Versión 5.1.0 |   |    |                  |             |
|   | Resultados para: "%gonzalez% %minera%"                                                                             |                     |               |   |    |                  |             |
|   | ESC 15/11   ESCRITO SUELTO GONZALEZ ENRIQUE ROBERTO C/ COMPAÑIA MINERA SAN LUIS S.A. S/ DAÑOS Y PERJUICIOS - CIVIL |                     |               |   |    | ☆ !              |             |
|   | <ol> <li>Nueva actuación firmada</li> </ol>                                                                        |                     |               |   | 1  | 24/03/2018 12:30 |             |

#### Búsqueda Avanzada

1) Seleccionar en el combo desplegable la opción Expedientes.

| ≡  | ۵<br>iurix          | Expedientes <del>*</del> | Ingrese Nú |
|----|---------------------|--------------------------|------------|
|    | EXPEDIENTES         | EXPEDIENTES              |            |
|    | Resultados para: "% | DESPACHO DIARIO          | T          |
| 2) | clic en 🖵           |                          |            |
| ≡  | ۵<br>iurix          | Expedientes              | Ingrese N  |

Se desplegará el siguiente panel donde podrá realizar una búsqueda personalizada, utilizando filtros.

Tener en cuenta que en caso de realizar la búsqueda **avanzada se recomienda no** concatenarla con la búsqueda rápida; es decir no disponer datos cargados en la búsqueda rápida.

| CIRCUNSCRIPCIÓN Primera    |                    | JUZGADO CIVIL, COMERCIAL ** | <br>Todos<br>JUZGADO DE PAZ LEGO LA TOMA<br>JUZGADO DE PAZ LEGO EL DURAZNO                                                                                                    |
|----------------------------|--------------------|-----------------------------|----------------------------------------------------------------------------------------------------|
| NIF<br>Número Año          | PRUEBA             |                             | JUZGADO DE PAZ LEGO NOGOLI<br>JURADO DE ENJUICIAMIENTO<br>OFICINA DE SUMARIOS ADMINISTRATIVOS                                                                                                    |
| FILTRAR POR<br>MOVIMIENTOS | FAVORITOS          |                             | JUZGADO CIVIL, COMERCIAL Y MINAS NRO. 1 SL<br>JUZGADO CIVIL, COMERCIAL Y MINAS NRO. 2 SL<br>JUZGADO CIVIL, COMERCIAL Y MINAS NRO. 3 SL<br>JUZGADO CIVIL, COMERCIAL Y MINAS NRO. 4 SL                                                                    |
| FECHA DESDE eg: 23/05/20   | Buscar FECHA HASTA | eg: 23/05/2016              | JUZGADO DE FAMILIA Y MENORES NRO. 1 SL<br>JUZGADO DE FAMILIA Y MENORES NRO. 1 SL<br>JUZGADO PAZ LETRADO SL<br>REGISTRO UNICO DE ADOPTANTES SL<br>CAMARA CIVIL, COMERCIAL, MINAS Y LABORAL NRO.1 SL<br>CAMARA CIVIL, COMERCIAL, MINAS Y LABORAL NRO.2 SL |
|                            |                    |                             | JUZGADO ELECTORAL SL<br>JUZGADO LABORAL NRO. 1 SL<br>JUZGADO LABORAL NRO. 2 SL<br>JUZGADO DE INSTRUCCIÓN NRO.1 SL                                                                                                    |

En este ejemplo se Buscará los expedientes que se encuentren en la primera <u>Circunscripción</u>; Organismo Juzgado Comercial y minas Nro. 1 SL, Carátula contenga la palabra <u>"prueba"</u>.

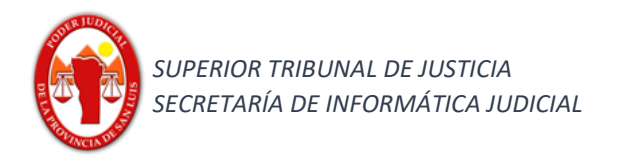

## Resultado Obtenido:

| ۵ <b>پ</b> ۵<br>iurix'         | Expedientes 👻        | Ingrese Número/Año y/o fr      | agmento de Carátula         |              | • Q         | 26               | A PABLO LOPEZ |
|--------------------------------|----------------------|--------------------------------|-----------------------------|--------------|-------------|------------------|---------------|
| EXPEDIENTE                     | S                    |                                |                             | Ve           | rsión 5.1.0 |                  |               |
| EXP 713/12                     | EXPEDIENTE DE PRUE   | EBA DE HORA                    |                             |              |             | ☆ !              |               |
| EXP 715/12                     | PRUEBA LOTE CONFIC   | GURACION DE FIRMA.             |                             |              |             | ☆ ▮              |               |
| INC 188999/1                   | INCIDENTE PRUEBA     | A DE REQUERIMIENTO             |                             |              |             | ☆                |               |
| Se ha crea                     | ado el expediente    |                                |                             |              |             | 24/03/2018 12:30 |               |
| ESC 64/17                      | PRUEBA ESCRITO AGRE  | EG DESPACHO                    |                             |              |             | ☆ !              |               |
| Se ha crea                     | ado el expediente    |                                |                             |              |             | 22/11/2017 12:29 |               |
| ERE 188999/17                  | ESCRITO SUELTO       | RELACIONADO - PRUEBAS SECRET   | FARIA INFORMATICA PRUEBA IN | FORMATICAAAA |             | ☆ <b>!</b>       |               |
| Se ha crea                     | ado el expediente    |                                |                             |              |             | 24/03/2018 12:30 |               |
| ERE 244142/1                   | ESCRITO SUELTO R     | ELACIONADO - GARCIA QUIROGA    | MARCELO S/ SUCESIÓN AB INT  | ESTATOPRUEBA |             | ☆ !              |               |
| <ol> <li>Se ha crea</li> </ol> | ado el expediente    |                                |                             |              |             | 24/03/2018 12:30 |               |
| ERE 6/4   ES                   | CRITO SUELTO RELACIO | ONADO JORGE SOSA S/ PRUEBA - I | PADRE                       |              |             | ☆ !              |               |
| <ol> <li>Se ha crea</li> </ol> | ado el expediente    |                                |                             |              |             | 25/10/2017 12:44 |               |
| EXP 237957/12                  | PRUEBA WS V2.0       | 19/12/12                       |                             |              |             | ☆                |               |